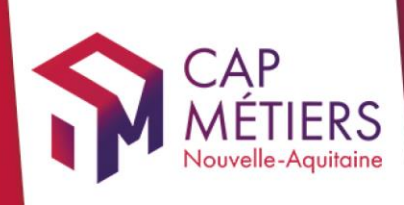

# Guide utilisateur Rafael

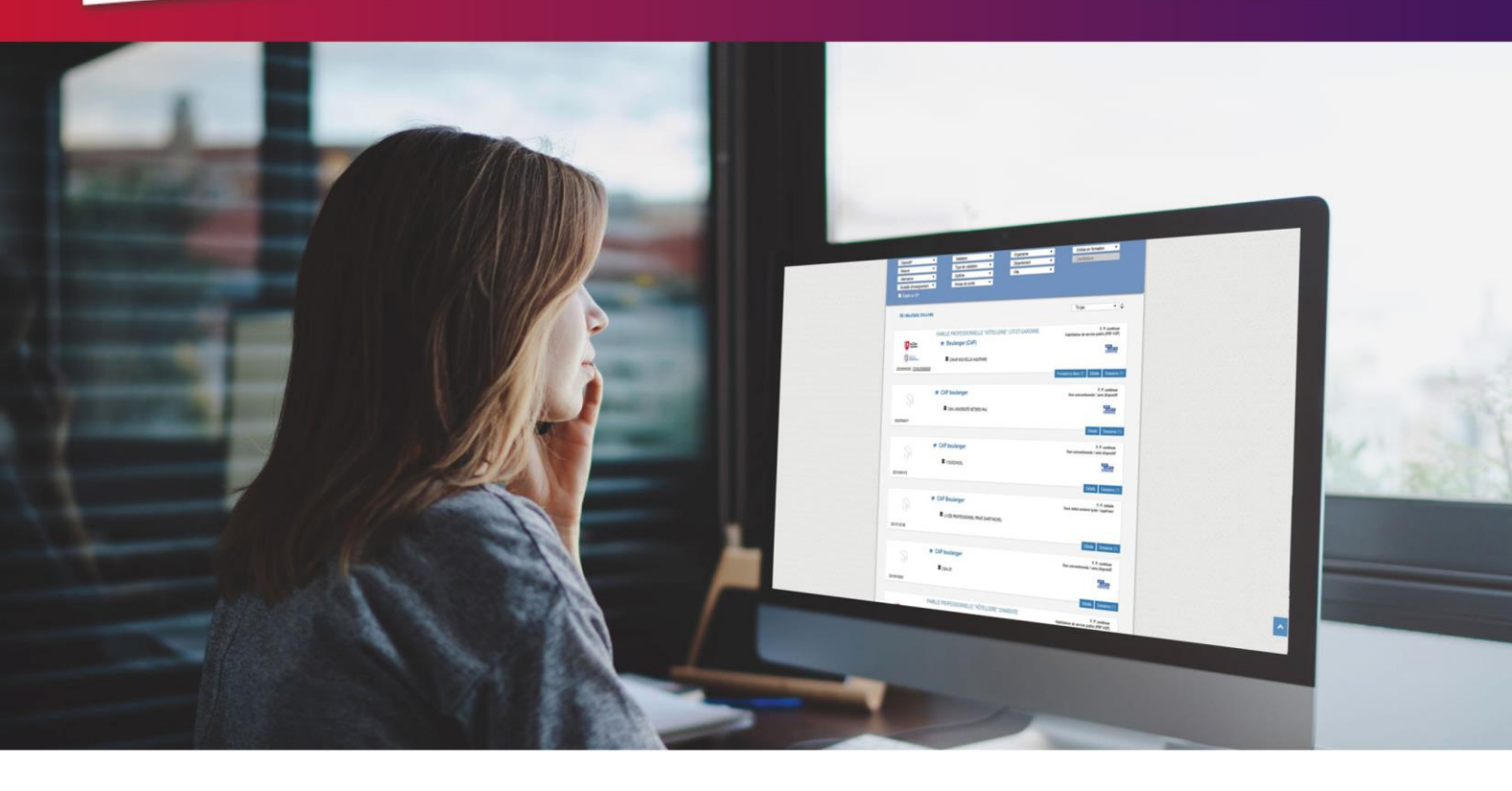

# GERER SON OFFRE

## de formation conventionnée et les candidatures

Collection **TUTO** 

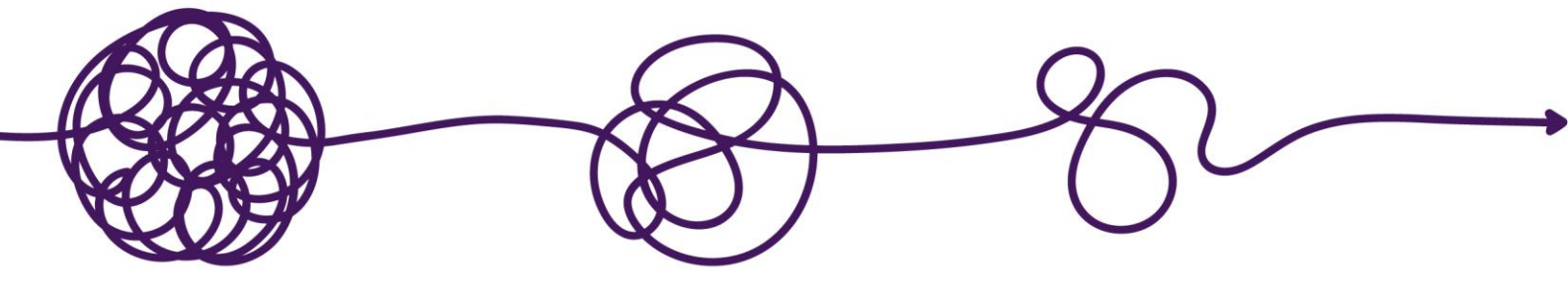

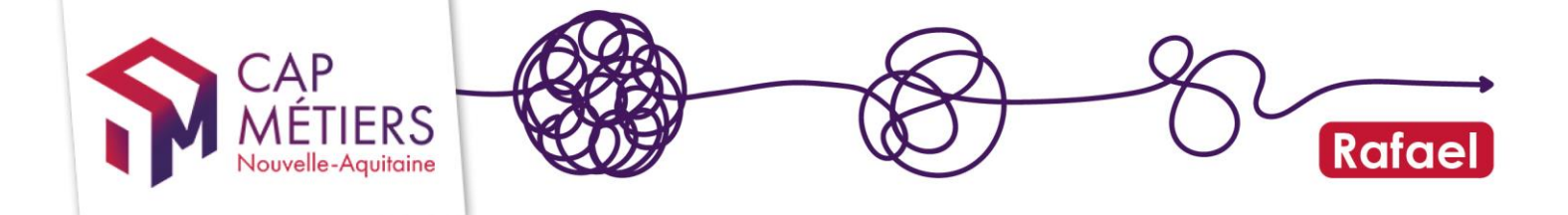

### Sommaire

| 1.         | Accès et gestion des droits                                   | 3  |
|------------|---------------------------------------------------------------|----|
| <b>2</b> . | Gérer ses formations conventionnées                           | 4  |
| 3.         | Accéder à ses candidatures dans RAFAEL                        | 9  |
| 4.         | Gérer les candidatures : indiquer un avis sur une candidature | 13 |

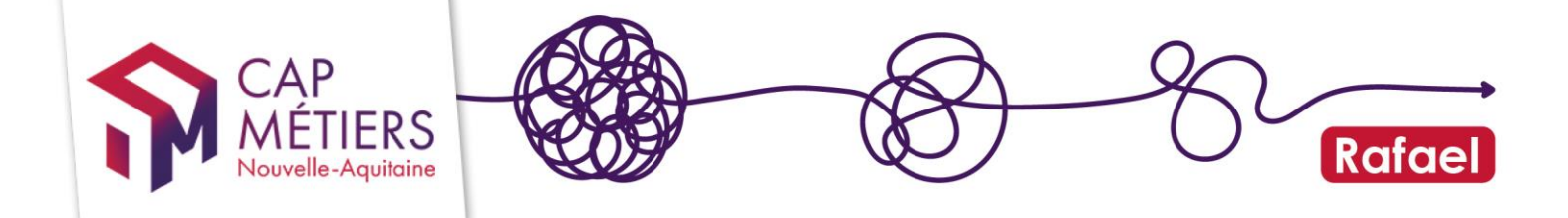

### 1. Accès et gestion des droits

Si vous n'avez pas encore de compte rendez-vous ici pour le créer : <u>https://www.cap-metiers.pro/pages/412/Connectez-vous aux comptes services AROFE.aspx</u>

Consultez aussi le guide Créer et gérer son compte

Sur les formations, il existe 3 rôles pour les organismes : le Responsable (ou gestionnaire), le Formateur et le Positionneur.

La gestion des candidatures est possible si vous êtes organisme Responsable ou Positionneur

La gestion de vos données sur les sessions de formation est possible si vous êtes Responsable ou Formateur

Comment vérifier ces informations ?

L'organisme Responsable ou gestionnaire est celui mentionné dans **l'action de formation**, l'organisme Formateur et le Positionneur sont mentionnés au niveau de **la session**.

**Dispositifs financés par le Conseil régional** : Si les organismes indiqués en responsable ou formateur ne sont pas corrects, les données doivent être corrigées dans EOS. Aucune modification n'est possible dans Rafael.

Il existe plusieurs **droits utilisateurs** (liés à votre compte personnel) permettant d'effectuer différentes opérations dans Rafael :

-Gestionnaire OF catalogue formation : gestion du catalogue de formation

-Gestionnaire OF préinscription : gestion des candidatures

-Gestionnaire OF général : gestion du catalogue et des candidatures

Les droits qui vous ont été attribués sont visibles dans votre espace personnel partie « mes structures » :

-Si vous êtes référent vous pouvez modifier vos droits et ceux des membres de votre structure.

-Pour les autres, il faut faire la demande de changement de droits au référent de votre structure. Pour connaitre votre référent, accédez à la liste de toutes les personnes de

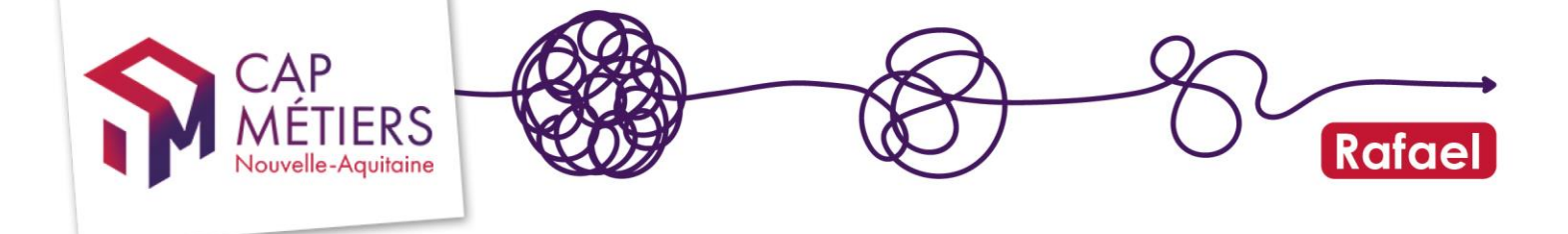

Votre structure **en cliquant sur l'icône** dans la colonne actions : le référent est indiqué par l'étoile.

Si votre compte est rattaché à plusieurs structures pensez à choisir celle sur laquelle vous souhaitez travailler en la sélectionnant en haut à droite :

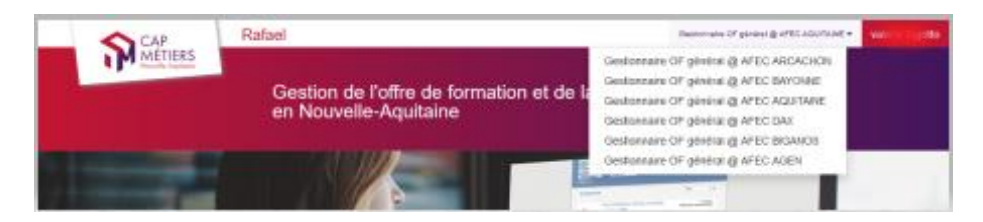

### 2. Gérer ses formations conventionnées

Les formations dites « conventionnées » sont des actions éligibles à la candidature, issues de dispositifs financés.

C'est uniquement sur ce type d'action que les candidatures sont possibles et sur lesquelles l'organisme de formation doit intervenir. La plupart des formations conventionnées parviennent dans Rafael via un flux, c'est pour cette raison que la grande majorité des informations ne sont pas modifiables dans Rafael. Les données doivent être saisies dans l'outil du Conseil Régional, <u>EOS (PRF et HSP)</u>.

Les dates de début et fin de sessions, par exemple doivent être modifiées dans EOS, il faudra prévoir un temps de prise en compte de vos modifications (validation des services de la Région) et l'envoi de celles-ci vers Rafael.

### 1. Quelques champs peuvent et doivent être modifiés dans Rafael

-Le lien web dans la fiche action vous permet de mettre une url pour indiquer une page web, un document numérique ou même une vidéo et ainsi valoriser des informations sur votre formation. Ce lien sera visible sur le moteur de recherche professionnel et grand public.

-Coefficient nombre candidatures possibles qui, multiplié par le nombre de places, permet d'indiquer le nombre de candidatures possibles. Vous pouvez le modifier mais il est borné par des valeurs minimum et maximum (différentes selon dispositif). Pour les formations HSP ce coefficient doit rester à 1.

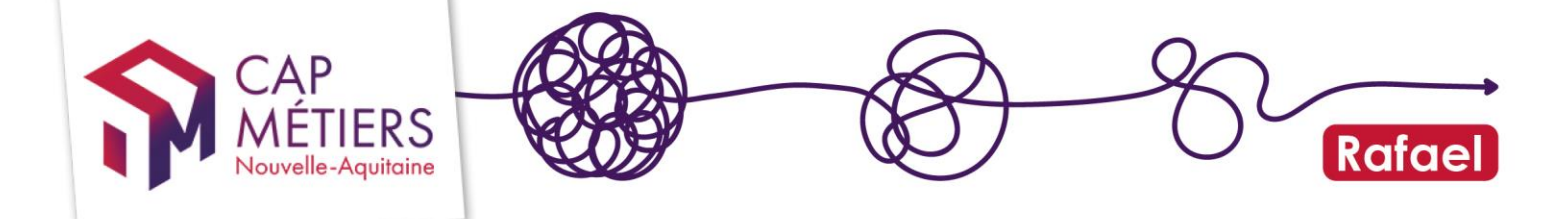

-La date limite d'inscription est modifiée dans Rafael (la modifier dans EOS n'est pas utile car elle ne sera pas prise en compte).

Cela permettra de rendre de nouveau accessible la candidature ou au contraire de la bloquer (dans le cas où le quota de candidature n'a pas encore été atteint).

Elle est liée à la date limite d'entrée tardive : attention aux blocages, il peut être nécessaire de la décaler aussi pour valider une modification. Des messages « pop-up » vous indiquent si des changements doivent être fait.

Par défaut, à la première publication si vous ne les avez pas renseignées dans EOS, les « date limite d'inscription » (DLI) et « date limite d'entrée tardive » (DLET) seront complétées selon la règle suivante afin d'éviter les blocages :

#### Sessions en entrées/sorties dates fixes

DLI = veille de la date de début de session DLET = avant-veille de la date de fin de session

#### Sessions en entrées sorties permanentes ou séquencées

DLI = avant-veille de la date de fin de session DLET = avant-veille de la date de fin de session

### 2. Accéder à vos formations

Depuis l'accueil de votre compte, cliquez sur « Gérer les formations de la structure », vous basculerez dans la partie gestion des formations.

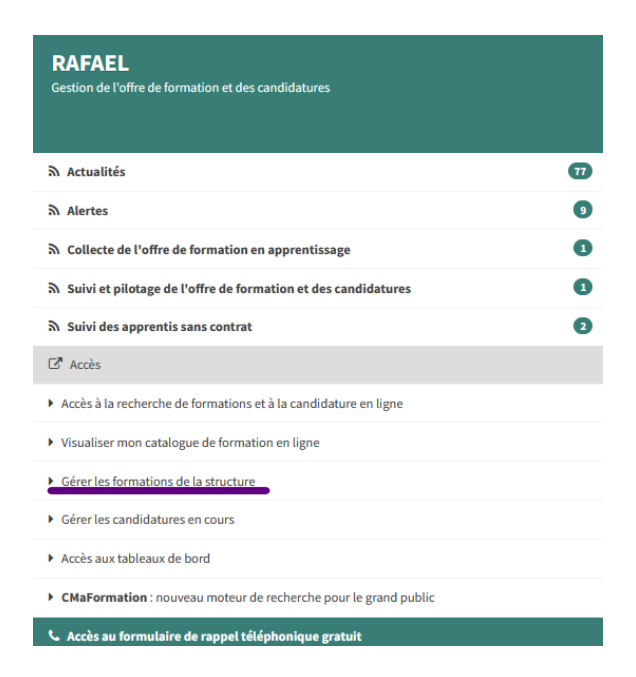

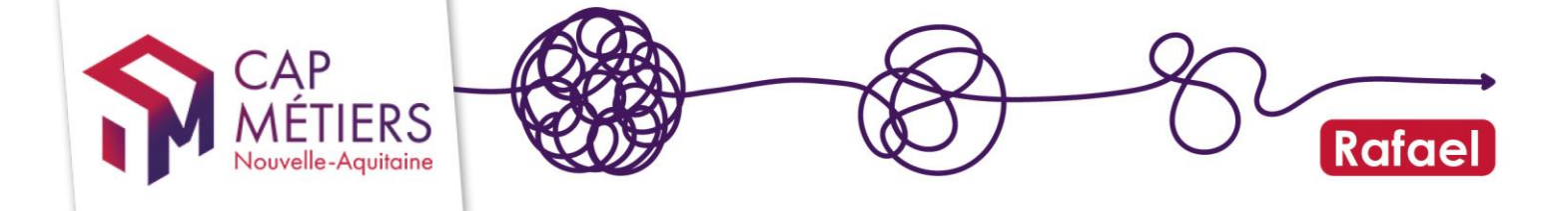

Cliquez sur « Formations conventionnées » puis sur l'onglet « publiées » c'est là que vous trouverez les formations ouvertes aux candidatures actuellement accessibles.

| Accueil Gest          | ion des format              | ions Gestion des candidatures              | Mon tableau de bord Mon ca                                                                                                    | talogue     | Contrib                        | oueà Offre <sub>info</sub> |  |  |
|-----------------------|-----------------------------|--------------------------------------------|----------------------------------------------------------------------------------------------------|-------------|--------------------------------|----------------------------|--|--|
| Gestion des f         | ormation                    | s                                          |                                                                                                    |             |                                |                            |  |  |
| Modifier ou           | ajouter un                  | e formation                                |                                                                                                    |             |                                |                            |  |  |
| - Formations          | ✓ Formations conventionnées |                                            |                                                                                                    |             |                                |                            |  |  |
| Alerte Publiées [118] | En attente de valid         | lation En attente de publication Archivées | Supprimées                                                                                                    |             |                                |                            |  |  |
| Afficher 10 v é       | léments                     |                                            |                                                                                                    | Filtrer :   |                                |                            |  |  |
|                       |                             |                                            |                                                                                                    |             |                                | C                          |  |  |
| Référence 🔻           | Туре                        | Intitulé                                   | Financement                                                                                                    | Responsable | Date(s)                        | Session(s)                 |  |  |
|                       | SIMPLE                      |                                            | Pâte Emplei Neurolle A suiteire<br>Numeri d'Entre d'Anna de la composition<br>Dispositif : Calandaria d'Anna de la composition<br>Mesure : Calandaria d'Anna de la composition de la composition |             | du 10/12/2021<br>au 04/03/2022 | 1                          |  |  |
|                       | SIMPLE                      | -POCCLADVE                                 | N° de marché :<br>Dispositif :<br>Maruna : Préneration concertionnalis à l'amplei collecti                                                                                                    |             | du 09/12/2021<br>au 04/03/2022 | 1                          |  |  |

Vous pouvez utiliser le champ **filtrer** pour indiquer des mots du titre par exemple. Lorsque vous avez trouvé la formation à modifier, cliquez sur le crayon pour accéder aux données :

Le champ « **Lien web** » se situe dans le pavé descriptif de la formation puis descendez au bas du formulaire pour retrouver les sessions.

Cliquez sur la référence de la session voulue pour en modifier les données.

|                       | Précise toute information pour rendre lisible le recrutement sur la formation. | 1.                     |
|-----------------------|--------------------------------------------------------------------------------|------------------------|
| Sessions de formation | Afficher 25 v éléments                                                         | Filtrer :              |
|                       | Référence Début A Fin A Commune                                                | Organisme de formation |
|                       | 05/10/2020 31/12/2022 Bordeaux                                                 |                        |
|                       | 1.1/1                                                                          |                        |

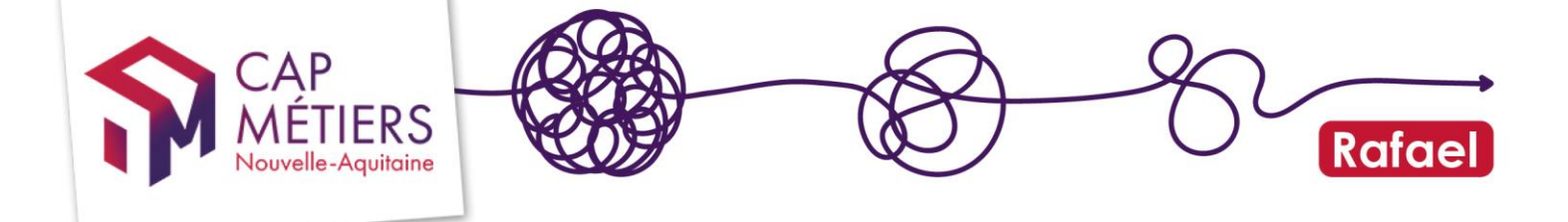

Une fois sur la session, retrouvez les champs :

#### **Coefficient nombre candidatures possibles** dans la partie <u>Gestion des places</u>

| Effectif minimal de mise<br>en oeuvre        | 4                                                                                                    |
|----------------------------------------------|----------------------------------------------------------------------------------------------------|
| Capacité d'accueil                           | 10 🔄<br>Nombre de places                                                                                                    |
| Coefficient nombre<br>candidatures possibles |                                                                                                    |
|                                              | On pourra preinscriré au maximum (coefficient × capacite d'accueii) candidats. Le coefficient minimum est de 2 et le coefficient<br>maximum est de 10. |

Date limite d'inscription, date limite d'entrée tardive et commentaires sur la session dans la partie <u>Calendrier / rythme</u> :

| Commentaires sur la<br>session        |                                                                                                    | 0 / 600     |
|---------------------------------------|----------------------------------------------------------------------------------------------------|-------------|
| Date limite d'inscription             | 06/04/2020                                                                                                    |             |
| 1ère date d'information<br>collective | 30/04/2020<br>Obligatoire pour les dispositifs publics                                                                                  |             |
| 2ème date d'information<br>collective |                                                                                                    |             |
| 3ème date d'information<br>collective |                                                                                                    |             |
| Date limite d'entrée<br>tardive       | 30/09/2020<br>Particulièrement pour les actions qualifiantes, permet de connaître le "rattrapage" potentiel de candidats sur liste comp | lémentaire. |

-Cliquez sur **Valider** en bas du formulaire pour terminer (ATTENTION une deuxième validation est demandée)

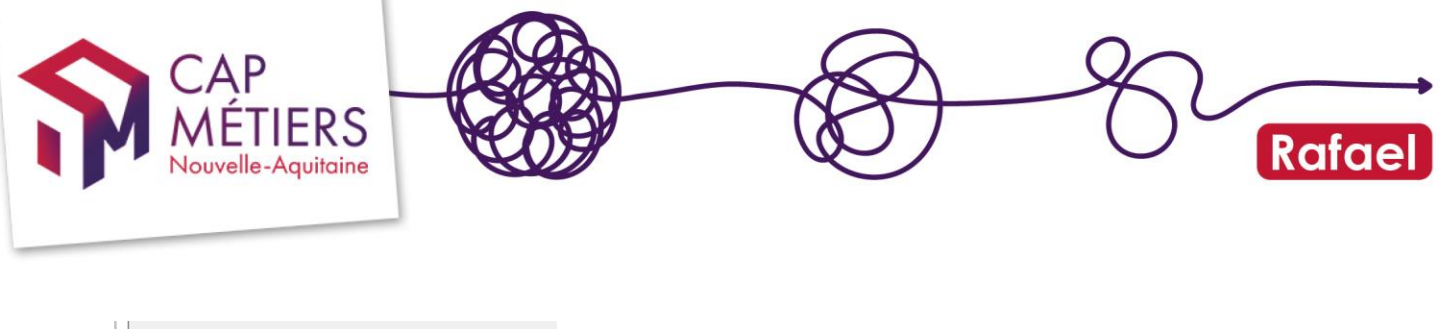

| ID Stage                                   | Identifiant de la session dans l'an<br>deux systèmes. |  |  |  |  |
|--------------------------------------------|-------------------------------------------------------|--|--|--|--|
| Sessions rattachées à la<br>même formation | Afficher 25 🗸 éléments                                |  |  |  |  |
|                                            | Référence Début 🔺                                     |  |  |  |  |
|                                            | 00183850 23/01/2020                                   |  |  |  |  |
|                                            | (1-1/1)                                               |  |  |  |  |
|                                            |                                                       |  |  |  |  |
| ☑ Modifier l'action 0 Q                    | uitter 🍁 Valider                                      |  |  |  |  |

### 3. Affichages des informations

Le champ de commentaire saisi dans EOS sera visible ainsi sur le moteur : une info bulle apparaitra au passage de la souris

|              |                                       |                                                                                                    |                                                                                                    | Details                                                                                                    |
|--------------|---------------------------------------|----------------------------------------------------------------------------------------------------|----------------------------------------------------------------------------------------------------|----------------------------------------------------------------------------------------------------|
| Ville        | Organisme de formation                | CPF                                                                                                    | Infos                                                                                                    | Candidature 😯                                                                                                    |
| BIGANOS (33) |                                       | fermeture du                                                                                                    | 22 décembi<br>janvier 2021                                                                                                    | re 2020 au 3                                                                                                    |
| BIGANOS (33) |                                       | Non<br>éligible                                                                                                    | 0                                                                                                    | Gérer                                                                                                    |
|              | Ville<br>BIGANOS (33)<br>BIGANOS (33) | Ville     Organisme de formation       BIGANOS (33)     Image: Comparison of the second second seco | Ville     Organisme de formation     CPF       BIGANOS (33)     fermeture du solution     Reference du solution       BIGANOS (33)     Non éligible | Ville     Organisme de formation     CPF     Infos       BIGANOS (33)     fermeture du 22 décemb<br>janvier 2021       BIGANOS (33)     Non<br>éligible     ifical |

Le lien web sera visible ainsi :

Sur le moteur pro, il sera affiché dans la partie « détails »

|                      | ➢ BP Coiffure                                |  | F. P. continue<br>Financement individuel |
|----------------------|----------------------------------------------|--|------------------------------------------|
|                      | 血                                            |  | Contrat<br>pro                           |
| Objectifs            |                                              |  | Détails Sessions (1)                     |
| Aprés obtention du ( | Cap Coiffure. Gestion d'un salon de coiffure |  |                                          |
| Conditions d'accès   | réglementaires                               |  |                                          |
| Aprés obtention CAF  | P coiffure                                   |  |                                          |
| Prérequis pédagog    | iques                                        |  |                                          |
| Sans objet           |                                              |  |                                          |
| Validation           |                                              |  |                                          |
| BP coiffure - Nivea  | au IV (Bac)                                  |  |                                          |
| Plus d'infos         |                                              |  |                                          |
| http://www.efmdn.fr  |                                              |  |                                          |
|                      |                                              |  |                                          |

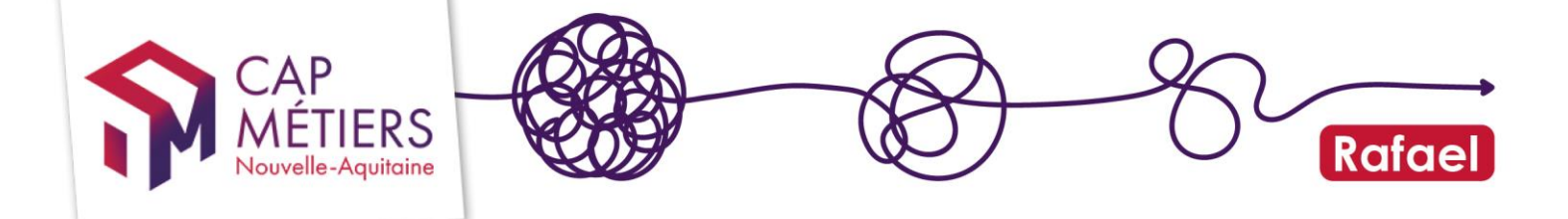

Sur le moteur de recherche grand public il sera en haut à droite

| CAP Coiffure                                                                  |                                          |                                                |  |  |  |  |
|-------------------------------------------------------------------------------|------------------------------------------|------------------------------------------------|--|--|--|--|
| Formation professionnelle continue<br>(jeune/aduite sur le marché du travail) | Niveau d'entrée : Sans niveau spécifique | ESPACE FORMATION ECOLE DE COIFFURE             |  |  |  |  |
| Description de la formation<br>                                               |                                          | Informations complémentaires<br>En savoir plus |  |  |  |  |
| Validation     CAP colffure     Niveau V (CAP, BEP)                           |                                          | Financer sa formation                          |  |  |  |  |

### 3. Accéder à ses candidatures dans RAFAEL

Il existe plusieurs méthodes, pour consulter ses candidatures :

### 1. Accéder à l'ensemble de ses candidatures

Depuis l'espace personnel cliquez sur « Gérer les candidatures en cours »

| <b>RAFAEL</b><br>Gestion de l'offre de formation et des candidatures          |    |
|-------------------------------------------------------------------------------|----|
| Actualités                                                                    | 77 |
| ন Alertes                                                                     | 9  |
| ℜ Collecte de l'offre de formation en apprentissage                           | 1  |
| ${\mathfrak R}$ Suivi et pilotage de l'offre de formation et des candidatures | 1  |
| রী Suivi des apprentis sans contrat                                           | 2  |
| C <sup>™</sup> Accès                                                          |    |
| • Accès à la recherche de formations et à la candidature en ligne             |    |
| <ul> <li>Visualiser mon catalogue de formation en ligne</li> </ul>            |    |
| Gérer les formations de la structure                                          |    |
| Gérer les candidatures en cours                                               |    |
| Accès aux tableaux de bord                                                    |    |
| CMaFormation : nouveau moteur de recherche pour le grand public               |    |
| 📞 Accès au formulaire de rappel téléphonique gratuit                          |    |

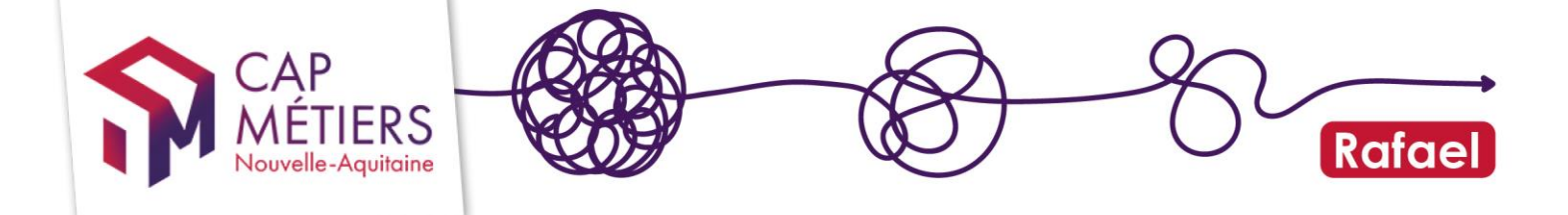

-Vous arriverez sur l'espace de gestion Rafael : un tableau récapitule le nombre de candidatures selon leur état pour votre organisme (à traiter, retenues, non retenues...)

| Accueil Gestion des forma                   | ations           | Gestion des candidatures Mon tableau        | I de bord | Mon catalogue          |                      | с                           | ontribue à Offre info      |  |
|---------------------------------------------|------------------|---------------------------------------------|-----------|------------------------|----------------------|-----------------------------|----------------------------|--|
| Gestion des candidatures                    |                  |                                             |           |                        |                      |                             |                            |  |
| Nombre de candidatures* par état e          | n fonction d     | u rôle de mon organisme de formation        |           |                        |                      |                             |                            |  |
|                                             |                  |                                             |           | Etats des candidatures | i                    |                             |                            |  |
| Rôle de mon organisme de formation          | En<br>attente    | Passage en avis non transmis d'ici 15 jours | Retenues  | Non<br>retenues        | Avis non<br>transmis | Refus : session<br>complète | Refus : session<br>annulée |  |
| Responsable                                 | 239              | 0                                           | 11897     | 9823                   | 1548                 | 996                         | 0                          |  |
| Positionneur                                | 152              | 0                                           | 9306      | 8659                   | 1181                 | 1023                        | 0                          |  |
| Formateur                                   | 152              | 0                                           | 9612      | 8910                   | 1222                 | 1064                        | 0                          |  |
| *Données cumulées depuis le 1er janvier 201 | 13 sur les sessi | ons publiées et non archivées               |           |                        |                      |                             |                            |  |
|                                             |                  |                                             |           |                        |                      |                             |                            |  |
| Gestion par candidatures                    |                  |                                             |           |                        |                      |                             |                            |  |
| Gestion par sessions                        |                  |                                             |           |                        |                      |                             |                            |  |

-Dans la **première partie** « Gestion par candidatures » cliquez sur l'onglet « sessions en cours et à venir ».

-Grâce aux filtres vous pouvez retrouver une ou des candidatures précises

| <ul> <li>✓ Gestion par candidatures</li> </ul>         |          |                     |                          |                        |                             |      |  |
|--------------------------------------------------------|----------|---------------------|--------------------------|------------------------|-----------------------------|------|--|
| Sessions en cours et à venir [1549] Sessions terminées |          |                     |                          |                        |                             |      |  |
| Afficher 10 v                                          | éléments | Début session : 🔍 🗸 | Fin session :            | ▼ Filtrer :            |                             |      |  |
| Rôle organisme :                                       | ~        | Etat candidatures : | ~                        | Type session :         | ~                           | C    |  |
| Référence                                              | Candidat | Session             | Responsable Positionneur | Formateur Prescripteur | Date de<br>préinscription ▼ | Etat |  |

Sous les filtres s'affichent les résultats :

Pour accéder au formulaire de la candidature, cliquez sur le crayon de la référence souhaitée, s'il n'y a pas de crayon c'est que votre organisme ou votre compte n'a pas les droits pour gérer cette candidature (voir partie 1 du guide)

### 2. Accéder aux candidatures par session

Deux entrées sont possibles pour consulter les candidatures d'une session :

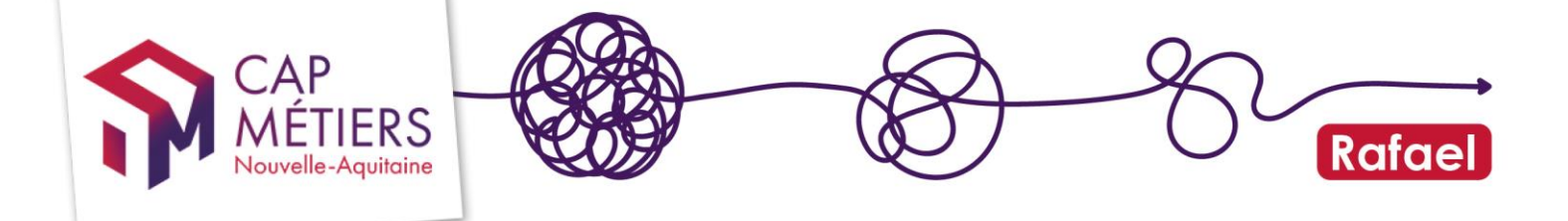

#### 1 Dans « gestion des candidatures »

Cliquez sur la **deuxième partie** « Gestion par sessions », sous les filtres s'affichent les résultats : Pour accéder à la session, cliquez sur le crayon de la référence souhaitée

| - Gestion           | par sessions                                                                                                    |                          |              |                 |                |                                |      |          |
|---------------------|----------------------------------------------------------------------------------------------------|--------------------------|--------------|-----------------|----------------|--------------------------------|------|----------|
| Sessions en cours e | t à venir [63] Sessions terminées                                                                                                    |                          |              |                 |                |                                |      |          |
| Afficher 10         | v éléments Début sessio                                                                                                    | n : 🔍 🗸                  | Fin session  | ı: 🔍 🗸          |                | Filtrer :                      |      |          |
| Rôle organisme :    | ✓ Etat sessi                                                                                                    | on :                     | ~            |                 | Type session : | ×                              |      | C        |
| Référence           | Session                                                                                                    | Responsable              | Positionneur | Formateur       | Lieu           | Date 🔺                         | Etat | Inscrits |
|                     | Plateforme Amorce de parcours<br>Financeur : Région Nouvelle-Aquitaine<br>N° de marché :<br>Mesure : PRF AS-ORI                                            |                          |              |                 | 47 - AGEN      | du 21/02/2022<br>au 30/06/2022 | 0    | 7 / 24   |
|                     | Vendeur Conseil en Magasin (TP)<br>Financeur : Région Nouvelle-Aquitaine<br>N° de marché : Constancesson<br>Mesure : PRF HSP - 1er niveau de qualification | 005 05 1 1 50 00 1 100 - |              | 4550 A OUT A DE | 47 - AGEN      | du 01/09/2020<br>au 31/12/2022 | 0    | 41 / 41  |

2 Depuis votre catalogue affiché sur le moteur de recherche professionnel (en mode connecté)

Lorsque vous êtes sur votre espace personnel cliquez sur « Visualiser mon catalogue de formation en ligne »

Ou depuis la partie Gestion de Rafael cliquez sur « mon catalogue »

| א Suivi des apprentis sans contrat                                | U |
|-------------------------------------------------------------------|---|
| 🖾 Accès                                                           |   |
| • Accès à la recherche de formations et à la candidature en ligne |   |
| Visualiser mon catalogue de formation en ligne                    |   |
| Gérer les formations de la structure                              |   |
| Gérer les candidatures en cours                                   |   |
|                                                                   |   |

Vous arriverez sur le moteur de recherche « professionnel », vous pourrez rechercher parmi vos actions avec la référence Carif ou trier par dispositif, filtrer ...

Pour accéder à la session qui vous intéresse, cliquez sur « Gérer » au niveau de la session

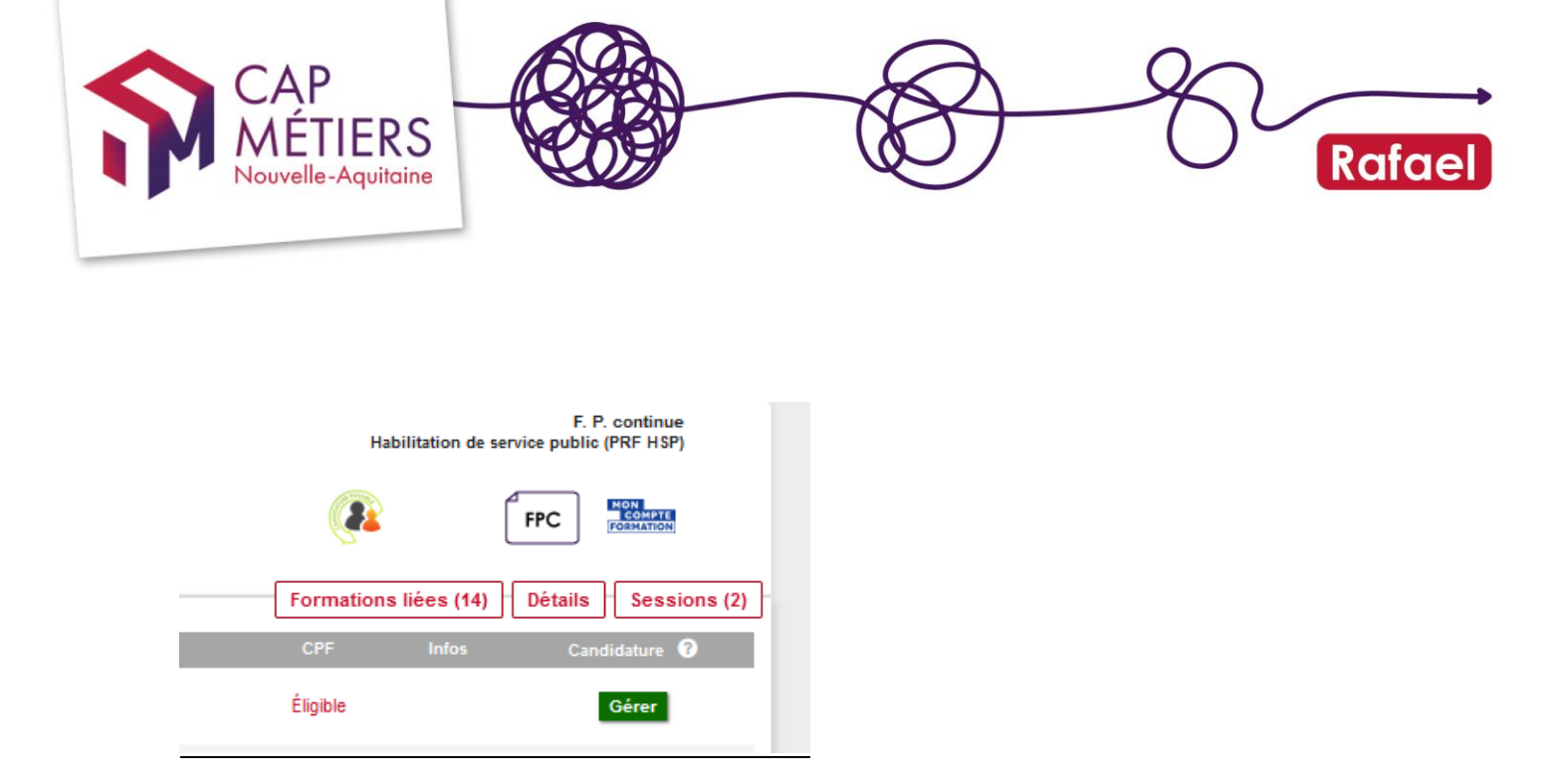

Que vous choisissiez l'accès 1 ou 2 de vos sessions, vos candidatures seront réparties dans des onglets selon leur état (« en attente de traitement » et les différents motifs d'avis de recrutement) :

| <ul> <li>Préinscriptions sur ce</li> </ul> | ette session                  |                             |                           |                             |                            |                               |
|--------------------------------------------|-------------------------------|-----------------------------|---------------------------|-----------------------------|----------------------------|-------------------------------|
| En attente de traitement Retenus [4]       | Non retenus Avis non transmis | Refus : session compl       | lète Refus : ses          | sion annulée                |                            |                               |
| Afficher <b>10</b> $\checkmark$ éléments   | Filtrer :                     |                             |                           |                             | Imprimer                   | ter le tableau (CSV)          |
| Référence V Coordonnées<br>du candidat     | Organisme<br>prescripteur     | Date de<br>préinscription d | Nombre de<br>convocations | Réponse aux<br>convocations | Résultat du<br>recrutement | Date d'entrée<br>en formation |

• Les différents avis de candidature

Il existe 5 motifs pour l'avis de recrutement :

- Retenu : la personne a été sélectionnée pour réaliser la formation
- Non retenu : la personne n'est pas sélectionnée pour réaliser la formation
- Avis non transmis : ce motif est attribué aux candidatures qui n'ont pas été traitées à temps. L'organisme a jusqu'à <u>3 semaines après la</u> <u>date de fin de session</u> pour gérer toutes les candidatures d'une session de formation. Si le traitement n'est pas effectué dans les temps, les préinscriptions basculeront en état « avis non transmis » et ne seront pas basculées dans les logiciels dont dépend le dispositif de financement (EOS pour le PRF ; AUDEF et KAIROS) pour le suivi des heures stagiaires.
- Refus session complète : cet état peut être attribué sur les candidatures en « liste d'attente » si un stagiaire « retenu » se désiste de la formation, l'organisme de formation peut faire basculer une

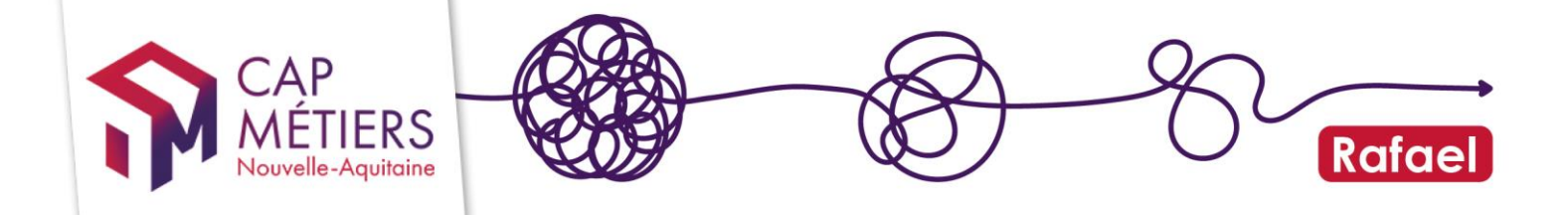

candidature en « refus : session complète » vers « retenue » jusqu'à la date limite d'entrée tardive de la session. C'est le seul cas sur RAFAEL pour lequel l'organisme de formation à la main pour modifier le statut d'une préinscription.

 Refus : session annulée : cet état sera automatiquement attribué aux candidatures pour les sessions notifiées comme annulées par le financeur.

### 4. Gérer les candidatures : indiquer un avis sur une candidature

### 1. Traitement d'une candidature

Vous avez identifié votre candidature à traiter :

-Sélectionnez-la en cliquant sur le crayon :

- -Vous accéderez au formulaire qui vous présente :
  - Les informations de la personne (données administratives, formations, situation au regard de l'emploi)
  - ✓ L'historique de son parcours (anciennes candidatures)
  - ✓ Les candidatures en cours : <u>un.e candidat.e peut avoir jusqu'à trois</u> <u>candidatures en cours au total sur tous les dispositifs mais il/elle ne peut</u> <u>avoir qu'une seule candidature sur l'habilitation service public.</u>
  - ✓ La présentation de la candidature

Descendez jusqu'au pavé « Avis sur la candidature », vous devrez indiquer :

1) Une date à laquelle vous avez reçu le ou la candidat.e

2) Si présent ou absent

-Si la personne ne s'est pas présentée et que l'absence est notée « injustifiée », le refus est automatiquement indiqué.

| CAP<br>MÉTIE<br>Nouvelle-Aqu                               | RS<br>vitaine                                                      |                                                                           |                                                                          | 3)                               | - Er      | Ro |
|------------------------------------------------------------|--------------------------------------------------------------------|---------------------------------------------------------------------------|--------------------------------------------------------------------------|----------------------------------|-----------|----|
|                                                            |                                                                    |                                                                           |                                                                          |                                  |           |    |
| Date RDV prévu (Information                                | andidature par l'orgar                                             | nisme de formation                                                        |                                                                          |                                  |           |    |
| Convocation 1                                              | 16/01/2020                                                         | O Présence                                                                | Absence justifiée                                                        | Absence non justifiée            |           |    |
| Recrutement accepté ?                                      | Oui                                                                | • Non                                                                     |                                                                          |                                  |           |    |
| Commentaires et<br>précisions sur l'avis de<br>recrutement | Absence non justifiée aux con                                      | vocations ; Candidature refusée                                           | 1                                                                        | 6                                | sa / 250  |    |
|                                                            | Pour permettre au prescripteur<br>d'un recrutement positif, le par | r d'orienter les suites de parcours<br>rcours prévu qui sera affiné après | s suite au résultat négatif du rec<br>s positionnement.                  | rutement, ou pour préciser, dan  | ns le cas |    |
|                                                            |                                                                    |                                                                           |                                                                          |                                  |           |    |
| Motif du refus de la<br>candidature                        | Prérequis pédagogiques<br>non satisfaits                           | <ul> <li>Désistement ou refus du<br/>candidat</li> </ul>                  | <ul> <li>Absence non justifiée<br/>candidat à une convocation</li> </ul> | du 🗌 Autres ; précisez SVF<br>on | P         |    |

-Si l'absence est justifiée, il est possible de le/la reconvoquer : 3 convocations au total, au-delà le refus sera automatiquement ajouté.

| ate RDV prévu (informatio | n collective et/ou entretien | ) | Résultats  |                     |                       |
|---------------------------|------------------------------|---|------------|---------------------|-----------------------|
| Convocation 1             | 16/01/2020                   |   | O Présence | Absence justifiée   | Absence non justifiée |
| Convocation 2             | 18/01/2020                   | 0 | O Présence | O Absence justifiée | Absence non justifiée |
| Convocation 3             |                              |   | O Présence | O Absence           |                       |
| Recrutement accepté ?     | Oui                          |   | O Non      |                     |                       |

sécurisées

-Si vous avez indiquez « présent » alors il faut indiquer si le recrutement est accepté ou non

• La réponse est OUI

Il faudra alors compléter les champs obligatoires :

satisfaites

-Les dates prévisionnelles d'entrée **et** de sortie de formation

-L'intensité hebdomadaire (en heure) : attention le nombre d'heures hebdomadaires ne peut dépasser 40h

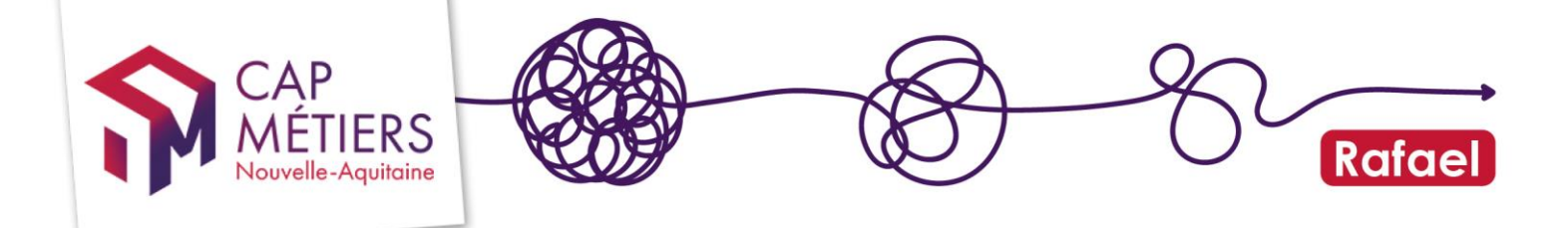

| Convocation 1                                              | 24/03/2020                           | ٥                               | O Présence                                               | Absence justifiée                                                 | Absence non justifiée                      |
|------------------------------------------------------------|--------------------------------------|---------------------------------|----------------------------------------------------------|-------------------------------------------------------------------|--------------------------------------------|
| Recrutement accepté ?                                      | Oui                                  |                                 | Non                                                      |                                                                   |                                            |
| Commentaires et<br>précisions sur l'avis de<br>recrutement |                                      |                                 |                                                          |                                                                   | 0 / 250                                    |
|                                                            | Pour permettre a<br>d'un recrutement | u prescripte.<br>positif, le pa | r d'orienter les suites de<br>rcours prévu qui sera affi | parcours suite au résultat négatif du<br>né après positionnement. | recrutement, ou pour préciser, dans le cas |
| Date prévisionnelle<br>d'entrée en formation               |                                      |                                 |                                                          |                                                                   |                                            |
|                                                            | Saisie obligatoire                   | •                               |                                                          |                                                                   |                                            |
| Date prévisionnelle de<br>sortie de formation              |                                      |                                 |                                                          |                                                                   |                                            |
|                                                            | Saisie obligatoire                   | )                               |                                                          |                                                                   |                                            |
| Heures prévisionnelles<br>hebdomadaires                    |                                      | ٢                               |                                                          |                                                                   |                                            |
|                                                            | Saisie obligatoire                   | 9                               |                                                          |                                                                   |                                            |
|                                                            |                                      |                                 |                                                          |                                                                   |                                            |

• La réponse est NON

Le motif de refus est obligatoire, il peut être complété par un commentaire. Si vous choisissez le motif « Autres », le champ «raison » devient obligatoire.

|                                                            | collective et/ou entretien)                                    | Resultats                                                               |                                                             |                                                                    |
|------------------------------------------------------------|----------------------------------------------------------------|-------------------------------------------------------------------------|-------------------------------------------------------------|--------------------------------------------------------------------|
| Convocation 1                                              | 28/06/2021                                                     | Présence                                                                | O Absence justifiée                                         | O Absence non justifiée                                            |
| Recrutement accepté ?                                      | O Oui                                                          | Non                                                                     |                                                             |                                                                    |
| Commentaires et<br>précisions sur l'avis de<br>recrutement |                                                                |                                                                         |                                                             | 0 / 250                                                            |
|                                                            | Pour permettre au prescripteu<br>cas d'un recrutement positif, | ur d'orienter les suites de parcou<br>le parcours prévu qui sera affiné | rs suite au résultat négatif du re<br>après positionnement. | ecrutement, ou pour préciser, dans                                 |
| Motif du refus de la<br>candidature                        | Prérequis pédagogiques<br>non satisfaits                       | Absence non justifiée du<br>candidat, après plusieurs<br>relances       | Autres ; précisez SVP                                       | Conditions administratives<br>et règlementaires non<br>satisfaites |
|                                                            | Session complète                                               | Avis non transmis                                                       | Formation qui ne<br>correspond pas au projet                | Candidat indisponible                                              |
|                                                            |                                                                |                                                                         |                                                             | 0 / 500                                                            |
| Raison                                                     |                                                                |                                                                         |                                                             |                                                                    |

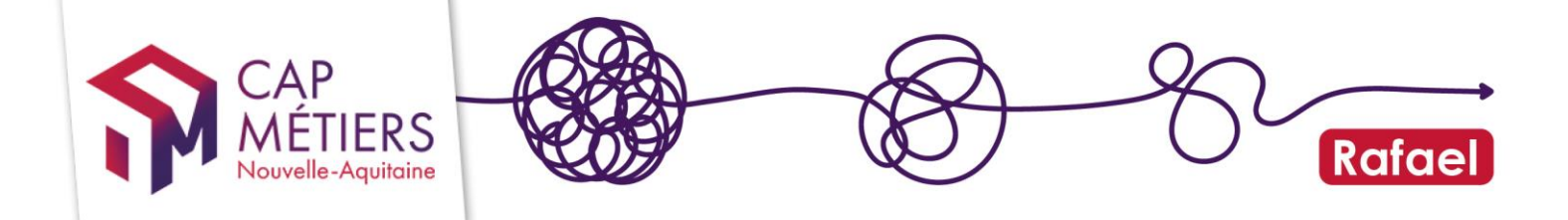

Ne pas oublier :

**Refus session complète** : cet état permet de mettre les candidatures en «liste d'attente ».

Si un e stagiaire retenu e se désiste de la formation, l'organisme de formation peut faire basculer une candidature en « refus : session complète » vers « retenue » jusqu'à la date limite d'entrée tardive de la session. C'est le seul cas sur RAFAEL pour lequel l'organisme de formation à la main pour modifier le statut d'une candidature.

 Validez les données en bas de page en cliquant sur « Valider l'avis sur la candidature » :

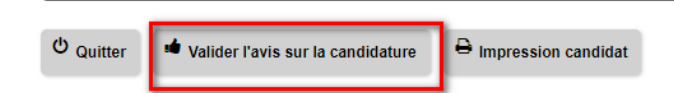

A noter : dès validation d'une candidature avec un avis, vous ne pourrez plus la modifier. Soyez vigilant.e dès que vous notifiez une candidature. Chaque nuit, les candidatures validées partent directement vers le logiciel EOS, les candidatures validées et non validées, basculent vers AUDEF (pour la dématérialisation de l'AIS) uniquement pour les candidatures positionnées par les conseiller.e.s pôle emploi. Si une erreur est constatée, il faudra refaire la candidature (par un ou une conseillere.e emploi) pour rendre à nouveau un avis de recrutement.

### 2. Traitement des candidatures par lot

Vous avez la possibilité de gérer les candidatures d'une même session par lot : mais attention aux erreurs de clics ! Depuis la **gestion par session**, sélectionnez votre session et cliquez sur « Gestion par lot » :

| Candidatures sur                       | cette sessi   | on                        |                          |                         |                                |                           |                                |                                                               |
|----------------------------------------|---------------|---------------------------|--------------------------|-------------------------|--------------------------------|---------------------------|--------------------------------|---------------------------------------------------------------|
| En attente de traitement [27] Retenu   | s Non retenus | Avis non transmis         | Refus : session complète | Refus : session annulée |                                |                           |                                |                                                               |
| Afficher <b>10</b> • éléments          |               |                           |                          | Filtrer :               |                                |                           | Gestion par lot                | Exporter le tableau (CSV)                                     |
| Référence V Coordonnées<br>du candidat |               | Organisme<br>prescripteur |                          | Date<br>candio          | e de Nombre<br>dature convocal | de Répons<br>tions convoc | e aux Résult<br>ations recrute | Date<br>at du prévisionnelle<br>ment d'entrée en<br>formation |

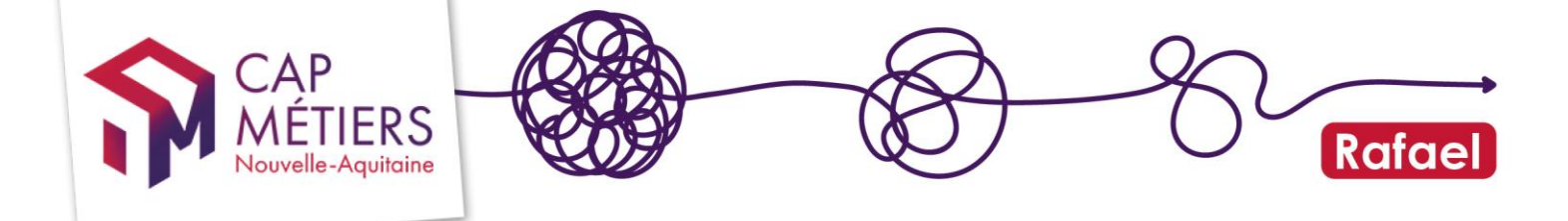

La gestion par lot reprend chaque étape de validation d'une candidature mais cette fois, pour chaque étape on traitera plusieurs candidat.e.s simultanément.

**ATTENTION** : selon le type d'entrées sur la session, la gestion se fera en partie par lot et devra être complétée par des traitements individualisés.

-<u>Sur les entrées sorties dates fixes</u> : il sera possible de noter les candidat.e.s en « retenu » avec modifications des dates et heures prévisionnelles ou sans modification de ces données. Dans ce cas, des informations seront saisies par défaut : les dates prévisionnelles correspondront aux « date de début » et « date de fin » de la session et les heures prévisionnelles hebdomadaires : 35h si pas de donnée en base sinon la donnée saisie en base.

-<u>Sur les entrées sorties séquencées ou permanentes</u>: Toutes les candidatures retenues devront être complétées individuellement par les données des dates et heures prévisionnelles.

#### Gestion par lot de préinscriptions

sur la session 00235491 de la formation Plateforme Amorce de parcours

La date de fin de session est fixée au 25/08/2022. Il vous reste 138 jours pour gérer vos préinscriptions.
 Les candidats non retenus pour cause de session complète peuvent être retenus sur cette session jusqu'au 01/07/2022 (date d'entrée tardive fixée par l'organisme de formation).

- Candidats à convoquer (5)
- Présence / absence à renseigner (14)
- Avis de recrutement en attente (8)

Candidatures non retenues pour session complète (0)

-Dans « Candidats à convoquer », sélectionnez ceux que vous avez rencontré/convoqué (pour lesquels vous allez donner un avis) en cochant la case (sélection) puis cliquez sur Convoquer.

Une fenêtre s'ouvre avec un calendrier : indiquez la date de convocation et validez.

-Passez ensuite à l'onglet « Présence / absence à renseigner »

Sélectionnez ensuite les candidat.e.s avec une même notification de présence à renseigner, et cliquez sur la notification à indiquer : si « présent », ils et elles passent dans l'onglet suivant ; si « absence justifiée » alors ils et elles **rebasculent dans «** candidats à convoquer » ; si « absence non justifiée » les personnes seront automatiquement <u>non retenues</u>. En cliquant sur « modifier date RDV », l'OF peut modifier la date de convocation ».

< retour

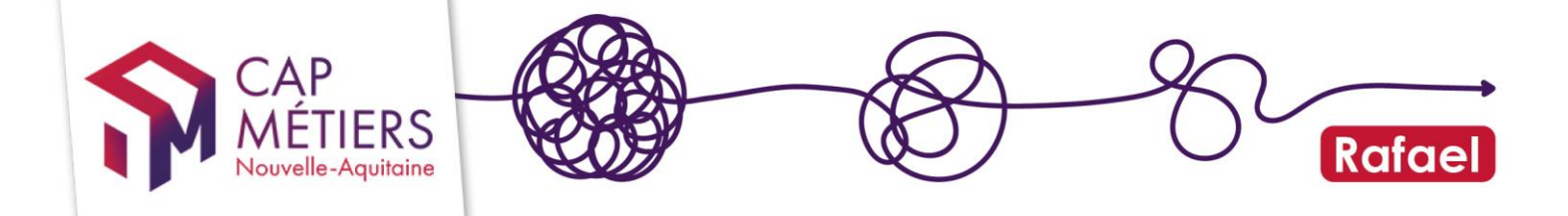

| <ul> <li>Préser</li> </ul> | nce / absence à rense | igner (4) Prés | ent Absence | justifiée Absence | non justifiée | Modifier date RDV | Exporter I | mprimer |
|----------------------------|-----------------------|----------------|-------------|-------------------|---------------|-------------------|------------|---------|
| Sélection                  |                       | 1ère convo     | cation      | 2ème convo        | ocation       | 3ème conv         | ocation    |         |
|                            | Nom prénom            | Date de RDV    | Résultat    | Date de RDV       | Résultat      | Date de RDV       | Résultat   | Fiche   |
|                            |                       | 18/03/2020     | C           |                   |               |                   |            | Ľ       |
|                            |                       | 12/03/2020     | Ø           |                   |               |                   |            | Ľ       |
|                            |                       | 18/03/2020     | ß           |                   |               |                   |            | Ľ       |
|                            |                       | 12/03/2020     | C           |                   |               |                   |            | ø       |

-Passez à l'onglet « Avis de recrutement en attente »

Sélectionnez les candidat.e.s avec une même notification d'avis de recrutement et cliquez sur l'avis souhaité :

Sur les sessions entrées sorties dates fixes :

| <ul> <li>Candio</li> </ul> | lats à convoquer (0  | )           |                   |                    |             |                   |               |         |
|----------------------------|----------------------|-------------|-------------------|--------------------|-------------|-------------------|---------------|---------|
| <ul> <li>Préser</li> </ul> | ice / absence à rens | seigner (1) |                   |                    |             |                   |               |         |
| • Avis de                  | e recrutement en at  | tente (1)   | etenu sans mise a | à jour Retenu avec | mise à jour | Non retenu Sessio | n complète Ir | nprimer |
| Sélection                  |                      | 1ère convo  | ocation           | 2ème convo         | ocation     | 3ème convo        | ocation       |         |
|                            | Nom prénom           | Date de RDV | Résultat          | Date de RDV        | Résultat    | Date de RDV       | Résultat      | Fiche   |
|                            |                      | 07/04/2020  | Deferret          |                    |             |                   |               |         |

Sur les sessions entrées sorties permanentes et séquencées :

| Sélection         1ère convocation         2ème convocation         3ème convocation           Nom prénom         Date de RDV         Résultat         Date de RDV         Résultat | - Avis de | recrutement e | n attente (0) |          |             | Retenu   | Non retenu Sessi | on complète | Imprimer |
|----------------------------------------------------------------------------------------------------|-----------|---------------|---------------|----------|-------------|----------|------------------|-------------|----------|
| Nom prénom<br>Date de RDV Résultat Date de RDV Résultat Date de RDV Résultat                                                                                                    | Sélection |               | 1ère convo    | cation   | 2ème convo  | ocation  | 3ème convo       |             |          |
|                                                                                                    |           | Nom prénom    | Date de RDV   | Résultat | Date de RDV | Résultat | Date de RDV      | Résultat    | Fiche    |

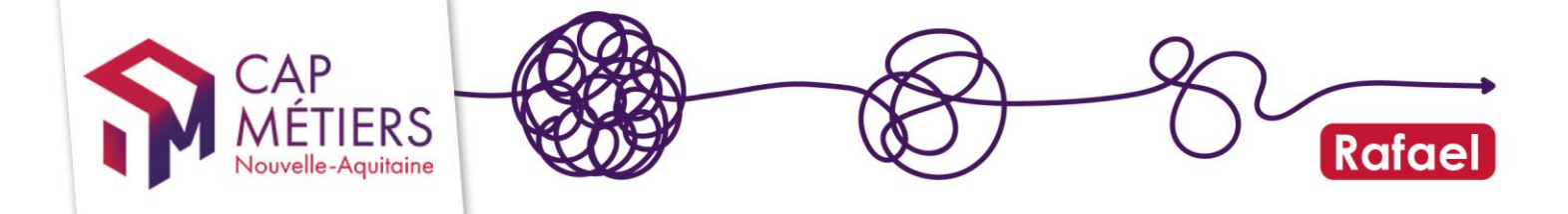

-Si vous choisissez de ne pas faire de modifications le message suivant apparaitra :

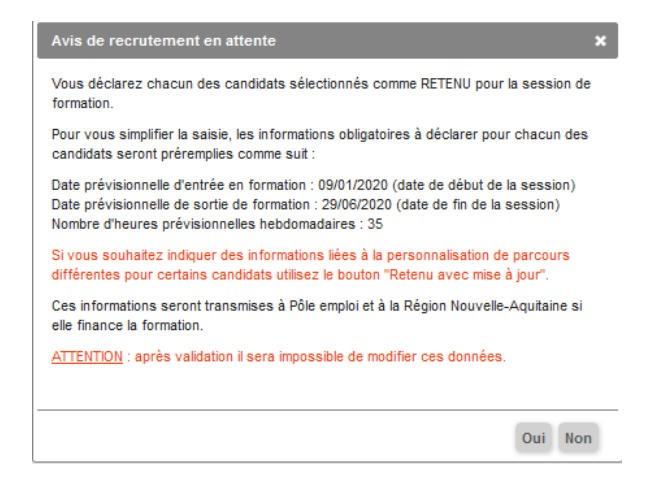

-Si vous choisissez de faire des modifications ou pour les candidatures sur les sessions en entrées sorties permanentes ou séquences, une fenêtre vous invitera à compléter les informations pour chaque candidat.e :

| Avis de recrutement en attente 🗙                                                                                                |
|----------------------------------------------------------------------------------------------------|
| Vous déclarez chacun des candidats sélectionnés comme RETENU pour la session de<br>formation.                                   |
|                                                                                                    |
| Cliquez sur chaque candidat pour ouvrir sa fiche de candidature dans un nouvel onglet<br>et compléter le formulaire.            |
| Dans ce formulaire, cochez "OUI" à la question "Recrutement accepté ?" puis<br>renseignez les champs obligatoires suivants :    |
| * Date prévisionnelle d'entrée en formation                                                                                     |
| * Date prévisionnelle de sortie de formation                                                                                    |
| * Nombre d'heures prévisionnelles hebdomadaires                                                                                 |
| Puis validez votre saisie.                                                                                                    |
| Ces informations seront transmises à Pôle emploi et le cas échéant à la Région<br>Nouvelle-Aquitaine s'il finance la formation. |
| ATTENTION : après validation il sera impossible de modifier ces données.                                                        |
| Ok                                                                                                    |

-En cliquant sur le nom vous basculerez sur la fiche candidature de la personne pour compléter le recrutement et les dates et heures prévisionnelles.

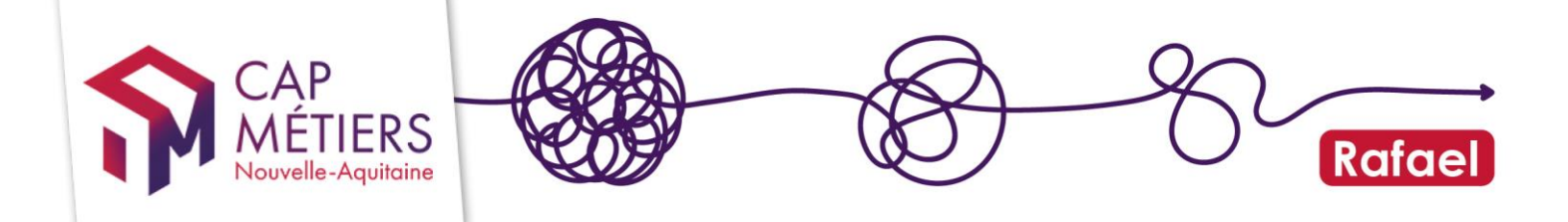

| Date RDV prévu (information                                                                   | collective et/ou entreti                   | en) Résultats                                                                 |                                                                     |                                        |
|-----------------------------------------------------------------------------------------------|--------------------------------------------|-------------------------------------------------------------------------------|---------------------------------------------------------------------|----------------------------------------|
| Convocation 1                                                                                 | 13/03/2020                                 | Présence                                                                      | O Absence justifiée                                                 | O Absence non justifiée                |
| Recrutement accepté ?                                                                         | • Oui                                      | O Non                                                                         |                                                                     |                                        |
| Commentaires et<br>précisions sur l'avis de<br>recrutement                                    |                                            |                                                                               |                                                                     | 0 / 250                                |
|                                                                                               | L                                          |                                                                               |                                                                     | iii                                    |
|                                                                                               | Pour permettre au p<br>cas d'un recruteme  | rescripteur d'orienter les suites de<br>nt positif, le parcours prévu qui ser | a affiné après positionnement.                                      | au recrutement, ou pour preciser, dans |
| Date prévisionnelle<br>d'entrée en formation                                                  | Pour permettre au p<br>cas d'un recrutemen | rescripteur d'orienter les suites de<br>nt positif, le parcours prévu qui ser | parcours sone au resonar regan<br>a affiné après positionnement.    | du recruiement, ou pour preciser, dan  |
| Date prévisionnelle<br>d'entrée en formation<br>Date prévisionnelle de<br>sortie de formation | Pour permettre au p<br>cas d'un recrutemen | rescripteur d'orienter les suites de<br>nt positif, le parcours prévu qui ser | parcours suite au resultar regain<br>a affiné après positionnement. | du recruiement, ou pour preciser, dan  |

Les chiffres indiqués sur chaque onglet indiquent le nombre de candidat.e.s encore à traiter à chaque étape.

| • | Candidats à convoquer (1)           |
|---|-------------------------------------|
| • | Présence / absence à renseigner (2) |
|   | Avis de recrutement en attente (3)  |

A noter : comme pour la validation individuelle d'une candidature, **une fois l'avis rendu vous ne pourrez plus le modifier les gestionnaires Cap métiers non plus**. Soyez vigilant dès que vous notifiez une candidature.

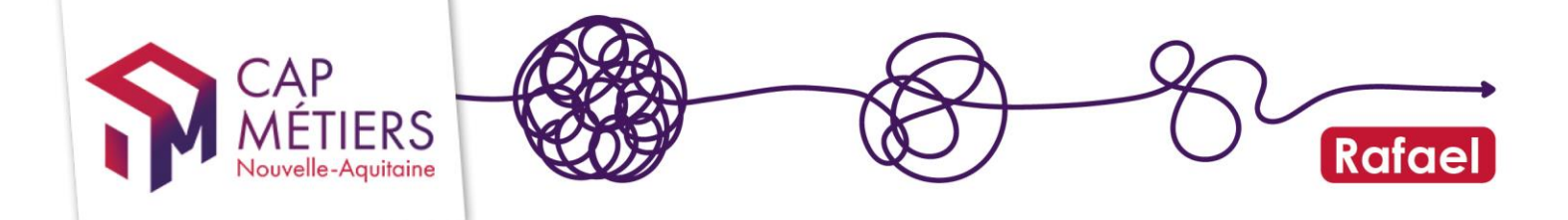

### 3. Candidatures sur le dispositif HSP

Les candidatures réalisées sur le dispositif HSP nécessitent un traitement différent. De plus, il n'est pas possible d'utiliser la gestion par lot.

Pour retenir une candidature : indiquez « oui » pour la conformité administrative puis complétez les dates prévisionnelles d'entrée et sortie ainsi que l'intensité hebdomadaire.

| 🏵 🌒 Avis sur la ca             | ndidature par l'organisme de formation                                                                                                    |
|--------------------------------|----------------------------------------------------------------------------------------------------|
| Conformité administrative      | O Non                                                                                                    |
| Date d'entrée en formation     | Date prévisionnelle d'entrée en formation du stagiaire Points d'entrée :                                                                                                    |
| Date de sortie de<br>formation | Date prévisionnelle de sortie de formation du stagiaire                                                                                                    |
| Intensité hebdomadaire         | Nombre d'heures de formation rapportées à une semaine complète (5 jours ouvrés).<br><u>Exemple</u> : si 1 formation de 3 jours dure 18h, l'intensité hebdomadaire sera de 30h (18h divisées par 3 jours et multipliées par 5 jours ouvrés) |

Le refus d'une candidature doit être motivé, il existe deux motifs pour refuser une candidature : la non-conformité administrative (document administratif manquant par rapport aux prérequis par exemple) et le fait que le ou la candidat.e soit injoignable. >> Les services du Conseil Régional seront informés par mail des refus quel que soit le choix du motif.

Si vous choisissez la non-conformité administrative il faut obligatoirement justifier ce refus (champ raison)

| ♀ Avis sur la ca          | ndidature par l'org              | janisme de formation   |
|---------------------------|----------------------------------|------------------------|
| Conformité administrative | O Oui                            | Non                    |
| Motif                     | Non-conformité<br>administrative | O Personne injoignable |
| : Raison                  |                                  | 0/500<br>              |

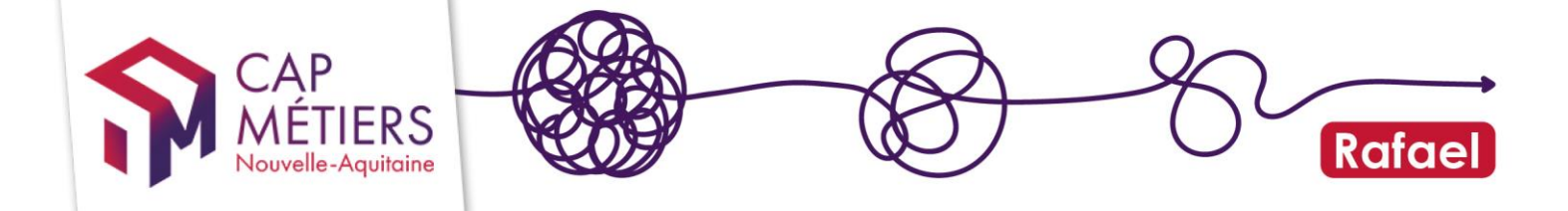

Si la personne est injoignable cette justification est facultative.

| Conformité administrative | O Oui                              | Non                  |  |
|---------------------------|------------------------------------|----------------------|--|
| Motif                     | O Non-conformité<br>administrative | Personne injoignable |  |
| Raison                    |                                    |                      |  |
|                           |                                    |                      |  |

Validez la candidature en bas de page

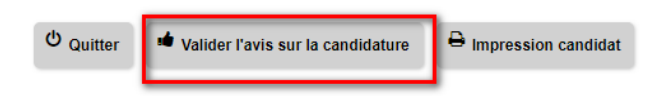

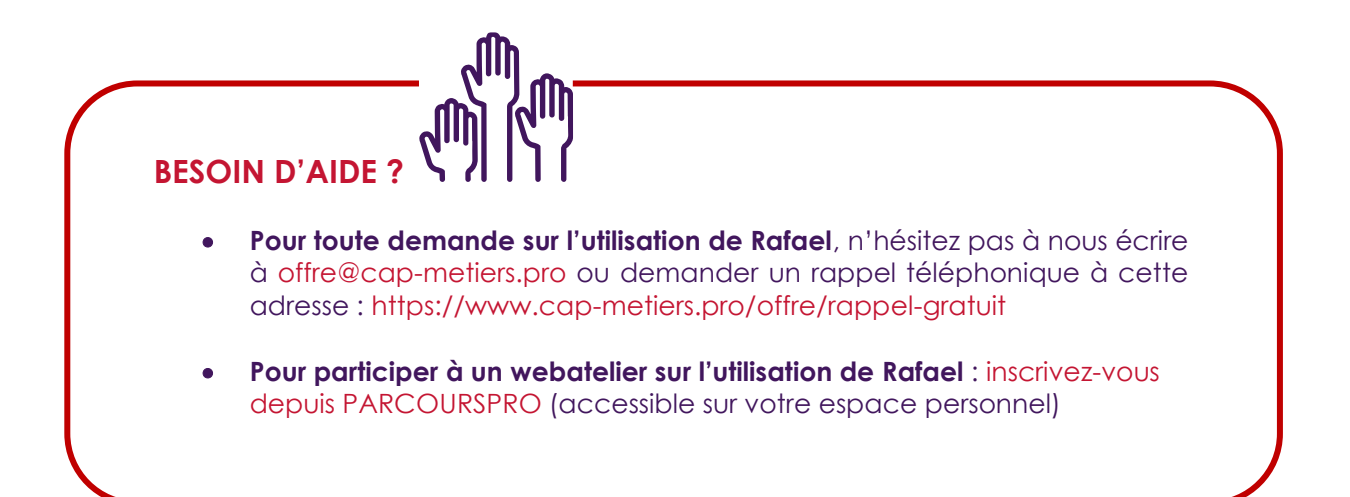

Guide utilisateur gestion conventionné et candidatures • MAJ avril 2022

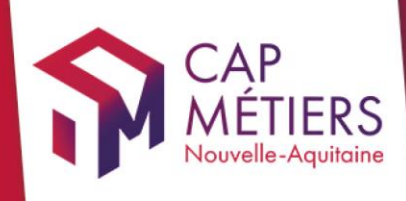

# Guide utilisateur Rafael

<complex-block>

### cap-metiers.pro cap-metiers.fr

Suivez-nous!@capmetiers

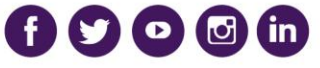

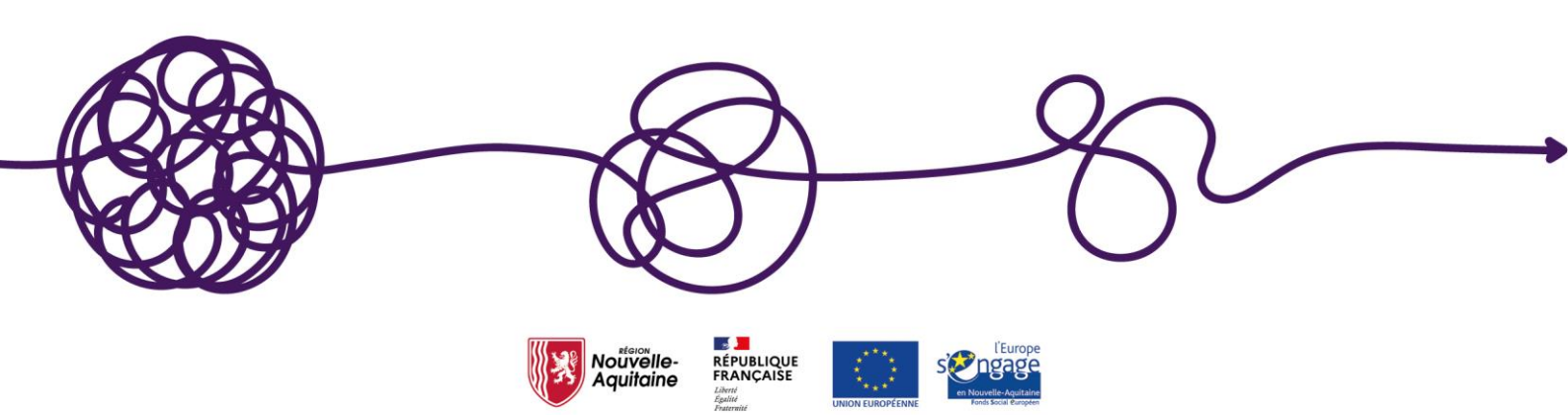